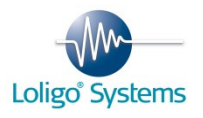

## Shuttle System Quick Guide

## Follow these steps to quickly start using the system

- Install the ShuttleSoft software and the uEyecamera driver from the Loligo memory stick. See Section 3
- 2. Connect the DAQ-M instrument, the two oxygen analyzers and the video camera to the PC. *See Figure 1, Section 4.1*
- 3. Calibrate the oxygen probes. *See Section 4.3*
- 4. Start the ShuttleSoft software. *See Section 5.1*
- 5. Mount the video camera above the shuttle tank. Make sure the image covers the entire tank. *See Section 4*
- Calibrate the output from the two O2 analyzers in ShuttleSoft. See Section 5.2.5
- Connect the shuttle tank, buffer tanks and recirculation pumps and fill with water. See Figure 2, Section 4.2
- 8. Place the air stones in the buffer tanks and connect them to solenoid valves and gas bottles. *See Figure 3, Section 4.3*
- 9. Set up an experiment in ShuttleSoft. *See Section 5.2*

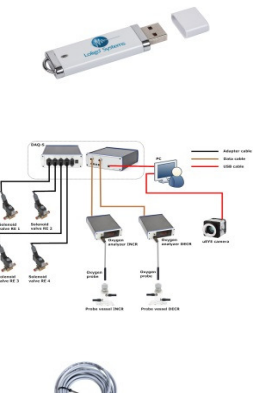

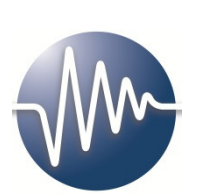

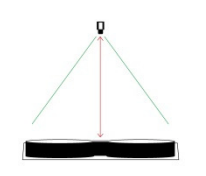

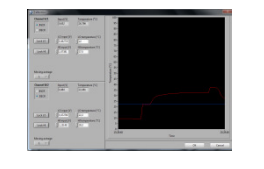

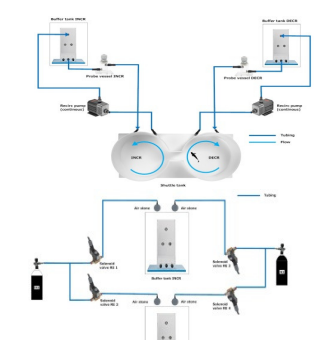

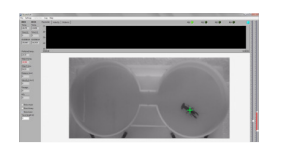